## Insignia Life El seguro de tu vida®

## Manual

## Tienda onsignia Life

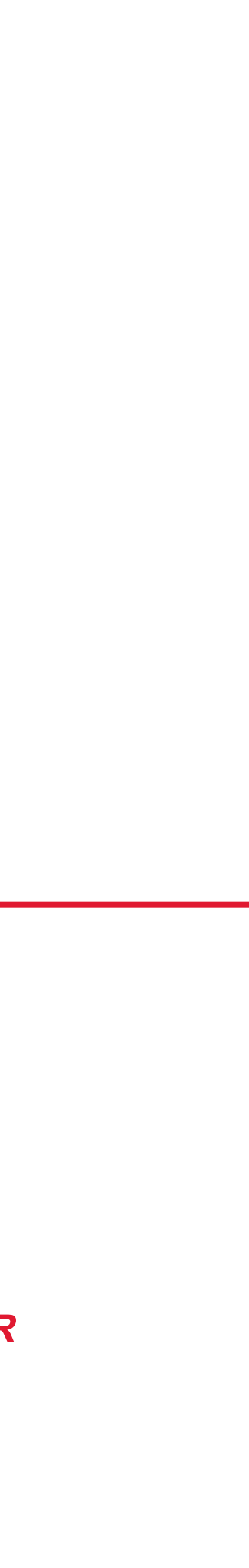

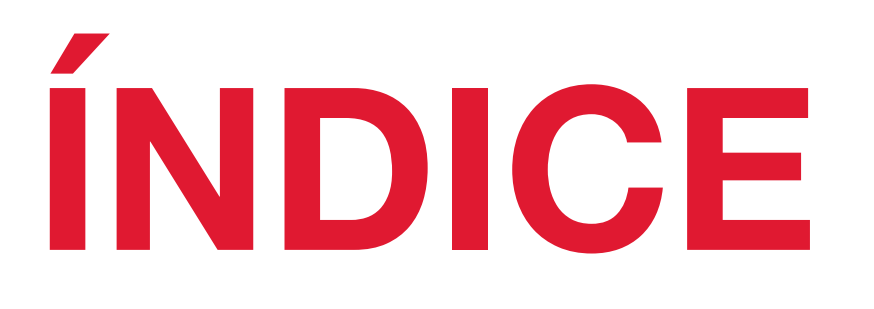

| 1. | Crea tu cuenta                  | 2  |
|----|---------------------------------|----|
| 2. | Realiza tu compra               | 12 |
| 3. | Revisa tus datos de facturación | 16 |
| 4. | Revisa punto de entrega         | 18 |
| 5. | Imprime tu nota de remisión     | 20 |
| 6. | Envíanos tu comprobante de pago | 22 |
| 7. | Notas importantes               | 24 |

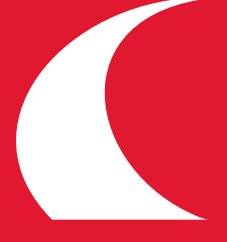

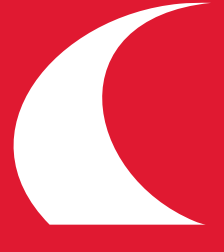

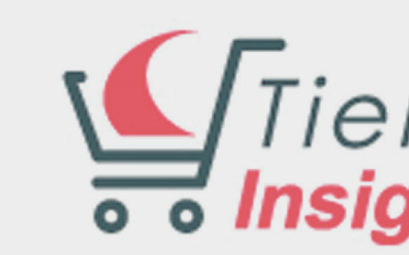

Novedades

Acceso

#### 1.1 Regístrate

| nda<br>mia Life''' |                  |                     | Inicio   🛒 C    | arrito   Políticas   FAQ  <br>Buscar produ | Manual   Contacto   Acces |
|--------------------|------------------|---------------------|-----------------|--------------------------------------------|---------------------------|
|                    |                  |                     |                 |                                            |                           |
| Bebidas            | Escritura        | Oficina             | Entretenimiento | Uso Personal                               | Liquidación               |
|                    |                  |                     |                 |                                            |                           |
|                    |                  |                     |                 |                                            |                           |
|                    | ¿Ya tenemos t    | u registro para co  | mprar?          |                                            |                           |
|                    | Ingresa tu nom   | nbre de usuario y t | tu contraseña:  |                                            |                           |
|                    |                  |                     |                 |                                            |                           |
|                    | Usuario:         |                     |                 |                                            |                           |
|                    | Contraseña:      |                     |                 |                                            |                           |
|                    |                  |                     | Continuar       |                                            |                           |
|                    |                  |                     |                 |                                            |                           |
|                    | ¿Olvidaste tu o  | contraseña? Ha      | z click aquí    |                                            |                           |
|                    | ار No estás regi | istrado?            |                 |                                            |                           |
|                    |                  | R                   | egístrate       |                                            |                           |
|                    | Obten grandes    | s beneficios        |                 |                                            |                           |
|                    |                  |                     |                 |                                            |                           |

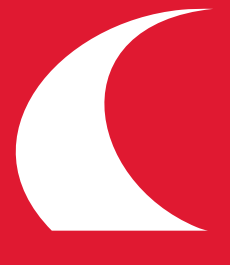

Registro

1.2 Registra tus datospersonales

| Agentes v Prom      | )<br>otores.         |   |  |
|---------------------|----------------------|---|--|
| Oficina Regional:   | [Selecciona]         | ] |  |
|                     | [Selecciona]         |   |  |
| Empleados Insig     | Tijuana              |   |  |
| DATOS PERSONA       | Nierida              |   |  |
| *Datos Obligatorios | Monterrey            |   |  |
| *Nombre             | Chihuahua            |   |  |
|                     | Hermosillo           |   |  |
|                     | León                 |   |  |
| Segundo nombre      | CDMX / Sur           |   |  |
|                     | CDMX / Polanco       |   |  |
| *Apellido paterno   | Edo. Méx. / Satélite |   |  |
|                     | Guadalajara          |   |  |
|                     | Oficina matriz       |   |  |
| *Apellido materno   |                      |   |  |

\*Nombre de usuario (mínimo 6 caracteres)

\*Contraseña (mínimo 8 caracteres)

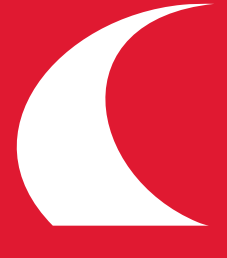

1.3 Registra tus datos de facturación

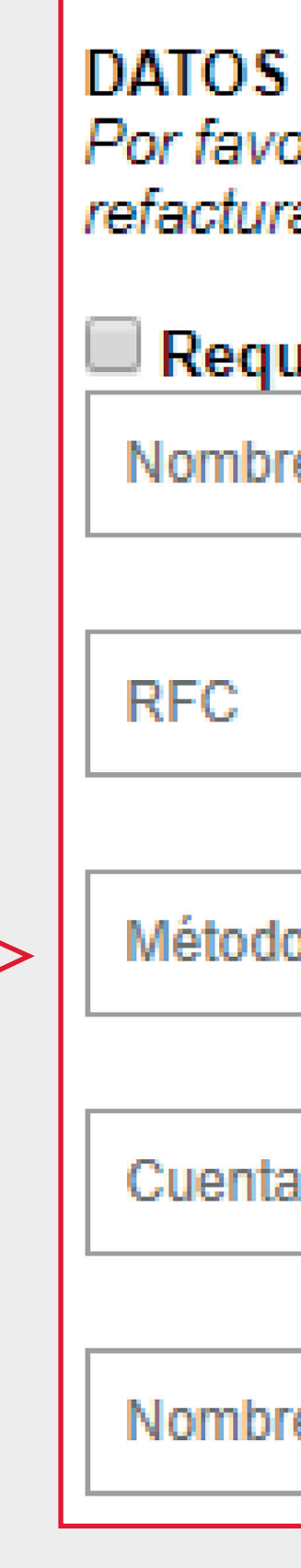

#### DATOS DE FACTURACIÓN / REMISION

Por favor verifica que los datos que ingresas sean los correctos, no habrá refacturación en caso de error en esta información.

| Requiero factura en mis pedidos |  |  |  |  |
|---------------------------------|--|--|--|--|
| Nombre o Razón Social           |  |  |  |  |
|                                 |  |  |  |  |
| RFC                             |  |  |  |  |
|                                 |  |  |  |  |
| Método de pago                  |  |  |  |  |
|                                 |  |  |  |  |
| Cuenta de pago (10 dígitos)     |  |  |  |  |
|                                 |  |  |  |  |
| Nombre del banco                |  |  |  |  |
|                                 |  |  |  |  |

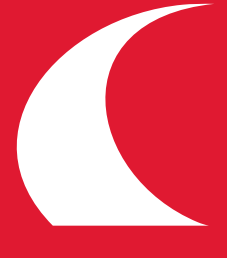

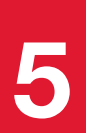

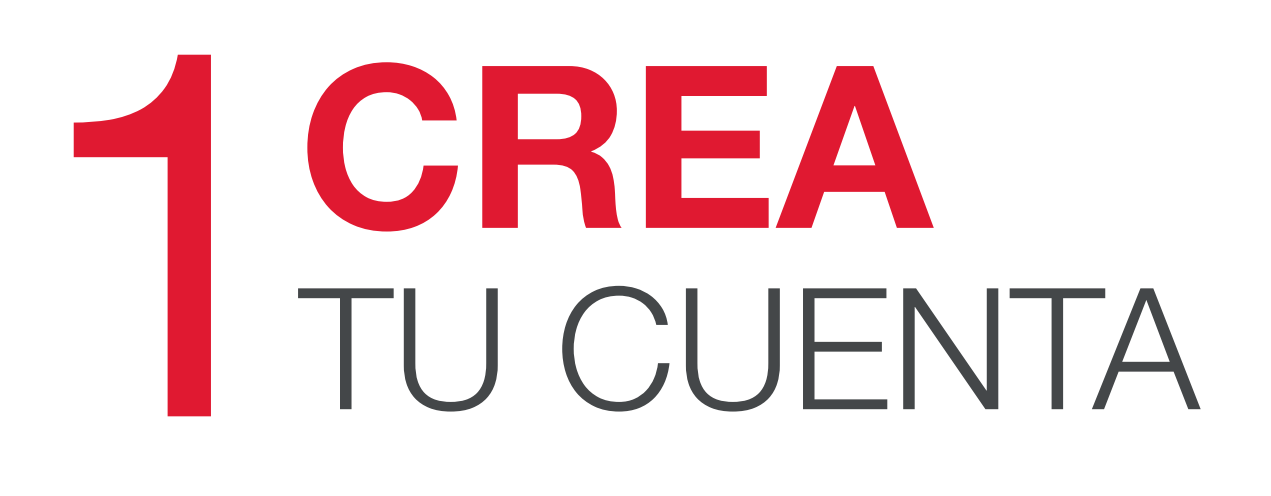

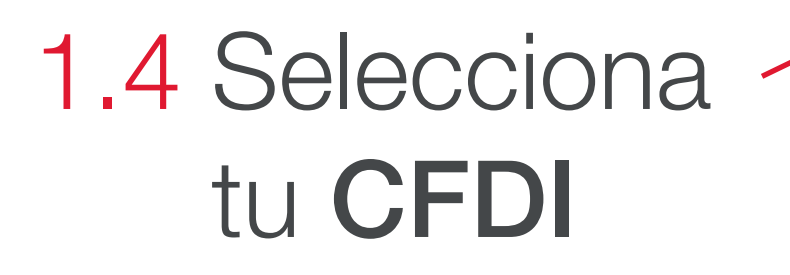

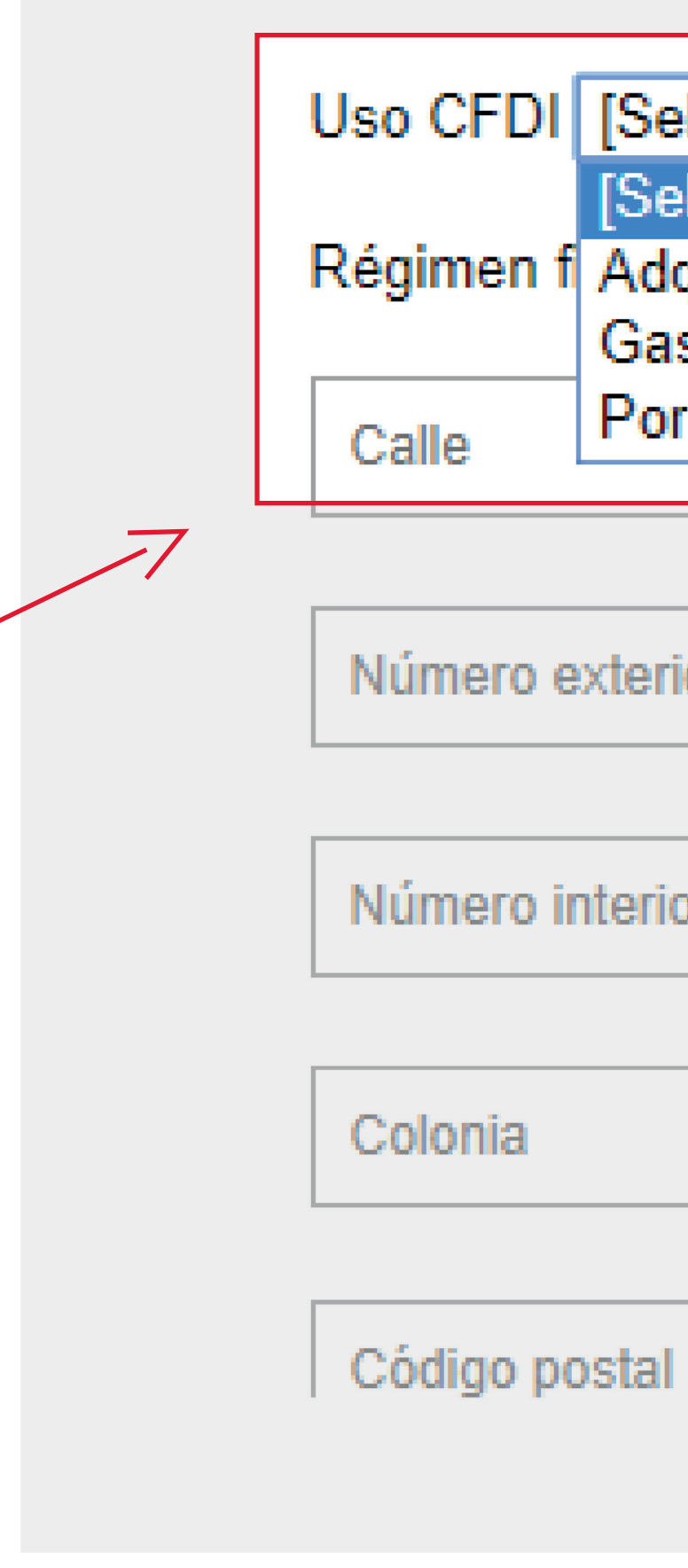

| <b>T</b> |
|----------|
|          |
|          |
|          |
|          |

| ero exterior |  |
|--------------|--|
|              |  |
| ero interior |  |
|              |  |
| nia          |  |
|              |  |

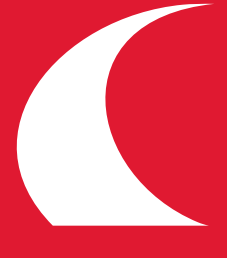

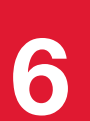

1.5 Selecciona tu **régimen** fiscal

| Régimen fiscal | [Selecciona]                                                                                                    |   |  |  |  |  |
|----------------|----------------------------------------------------------------------------------------------------|---|--|--|--|--|
|                | [Selecciona]                                                                                                    | - |  |  |  |  |
| Calle          | PERSONAS FISICAS:<br>- Arrendamiento de Bienes Inmuebles                                                                                                   |   |  |  |  |  |
| Número exterio | <ul> <li>Prestación de servicios</li> <li>Actividad comerciales</li> <li>Trabajar por salarios</li> <li>PERSONAS MORALES</li> </ul>                        |   |  |  |  |  |
| Número interio | <ul> <li>Personas morales con fines lucrativos</li> <li>Personas morales del régimen simplificado</li> <li>Personas morales del Régimen General</li> </ul> |   |  |  |  |  |
| Colonia        |                                                                                                    |   |  |  |  |  |
| Código postal  |                                                                                                    |   |  |  |  |  |
| Delegación     |                                                                                                    |   |  |  |  |  |
| Ciudad         |                                                                                                    |   |  |  |  |  |

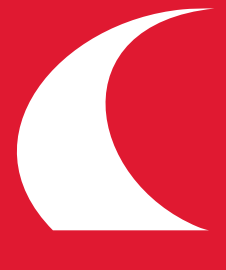

## 1.6 Selecciona tu **estado**

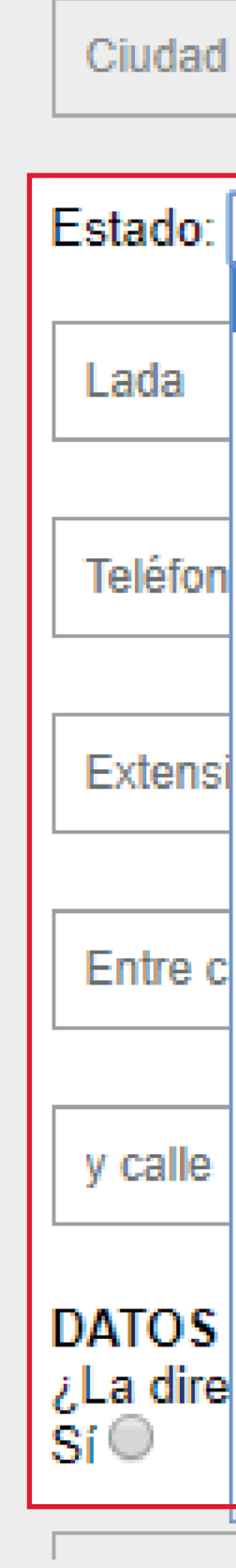

| elecciona]         | T |                                        |
|--------------------|---|----------------------------------------|
| Selecciona]        |   |                                        |
| iudad de México    |   |                                        |
| do. de México      |   |                                        |
| guascalientes      |   |                                        |
| aja California     |   |                                        |
| aja California Sur |   |                                        |
| ampeche            |   |                                        |
| iapas              |   |                                        |
| ihuahua            |   |                                        |
| pahuila            |   |                                        |
| olima              |   |                                        |
| urango             |   |                                        |
| uanajuato          |   |                                        |
| uerrero            |   |                                        |
| idalgo             |   |                                        |
| alisco             |   |                                        |
| Ichoacan           |   |                                        |
| lorelos            |   | a dirección de entrega de tus compras? |
| layarit            |   |                                        |
| uevo Leon          |   |                                        |

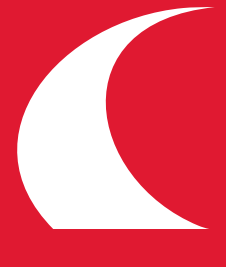

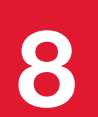

#### 1.7 Ingresa la ubicación de entrega

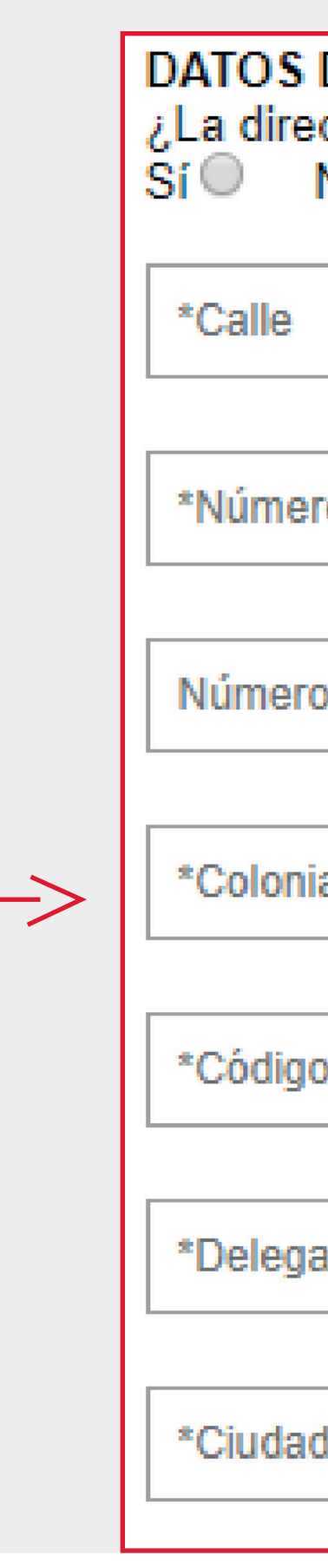

| DE ENTREGA<br>cción fiscal es la misma dirección de entrega de tus compras?<br>No |  |  |  |  |
|-----------------------------------------------------------------------------------|--|--|--|--|
|                                                                                   |  |  |  |  |
|                                                                                   |  |  |  |  |
| ro exterior                                                                       |  |  |  |  |
|                                                                                   |  |  |  |  |
| interior                                                                          |  |  |  |  |
|                                                                                   |  |  |  |  |
| a                                                                                 |  |  |  |  |
|                                                                                   |  |  |  |  |
| postal                                                                            |  |  |  |  |
|                                                                                   |  |  |  |  |
| ación o municipio                                                                 |  |  |  |  |
|                                                                                   |  |  |  |  |
| t                                                                                 |  |  |  |  |
|                                                                                   |  |  |  |  |

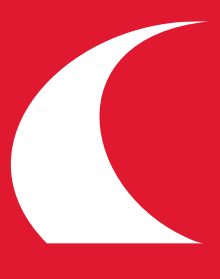

#### 1.8. Selecciona tu estado

1.8.1 Revisa y acepta las políticas de compra

| * Estado: [Selecciona]                                                            |       |
|-----------------------------------------------------------------------------------|-------|
| *Lada                                                                             |       |
| *Teléfono                                                                         |       |
| Extensión                                                                         |       |
| *Entre calle                                                                      |       |
| *y calle                                                                          |       |
| He leido y estoy de acuerdo con las políticas de compra<br>Sí, estoy de acuerdo 🗹 | inuar |

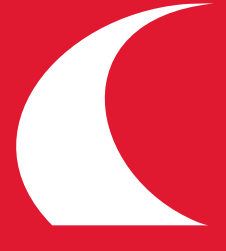

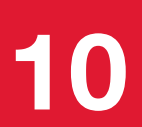

# **YA ESTÁS** REGISTRADO!

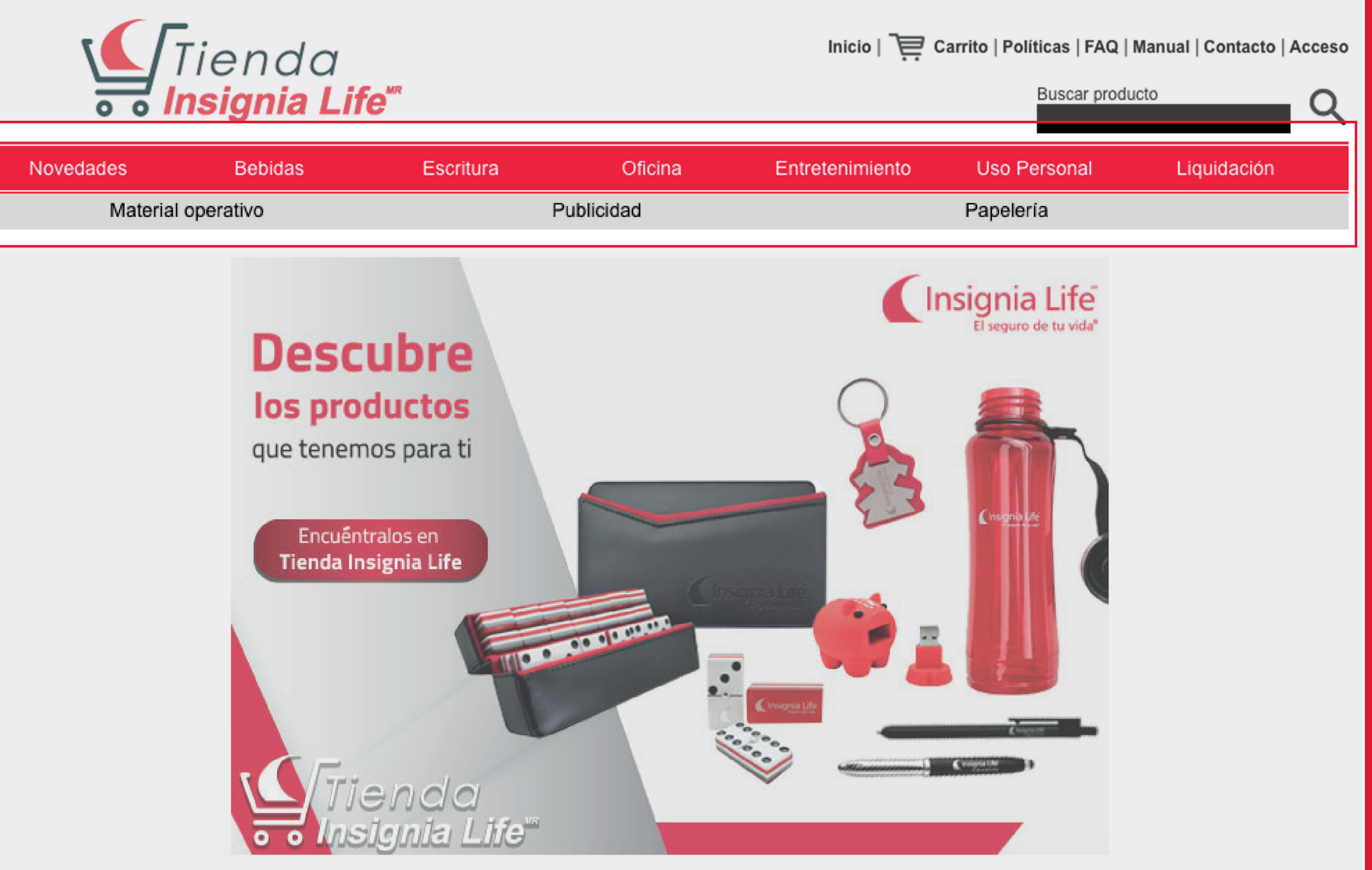

1.9 Explora las diferentes categorías de productos

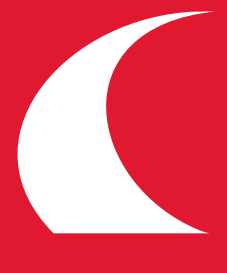

## **REALIZA** TU COMPRA

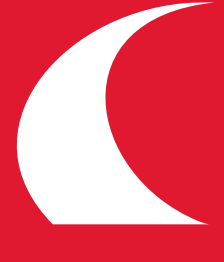

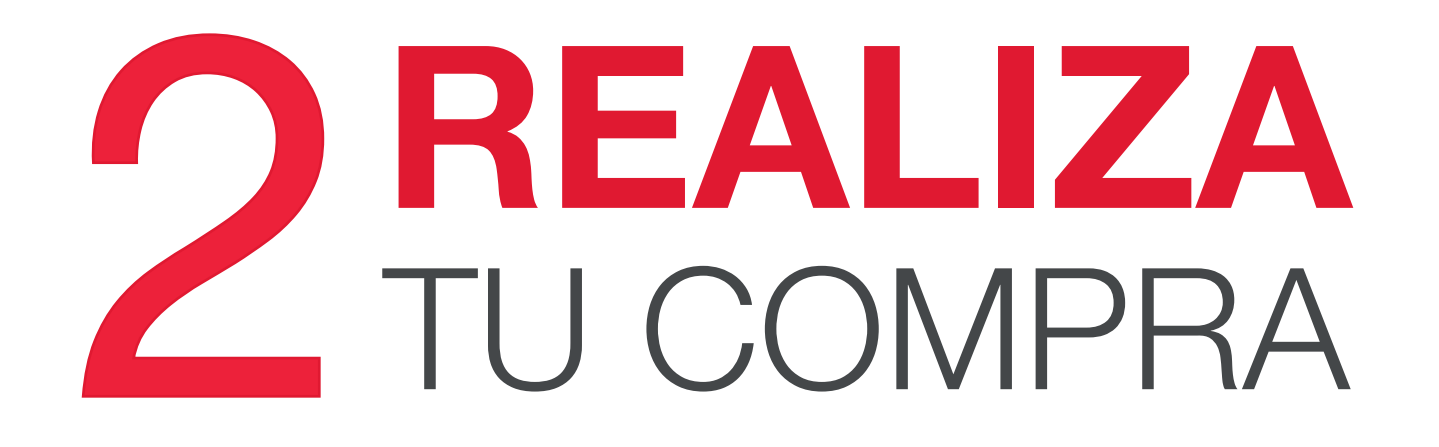

#### 2.1 Selecciona

el artículo de tu interést

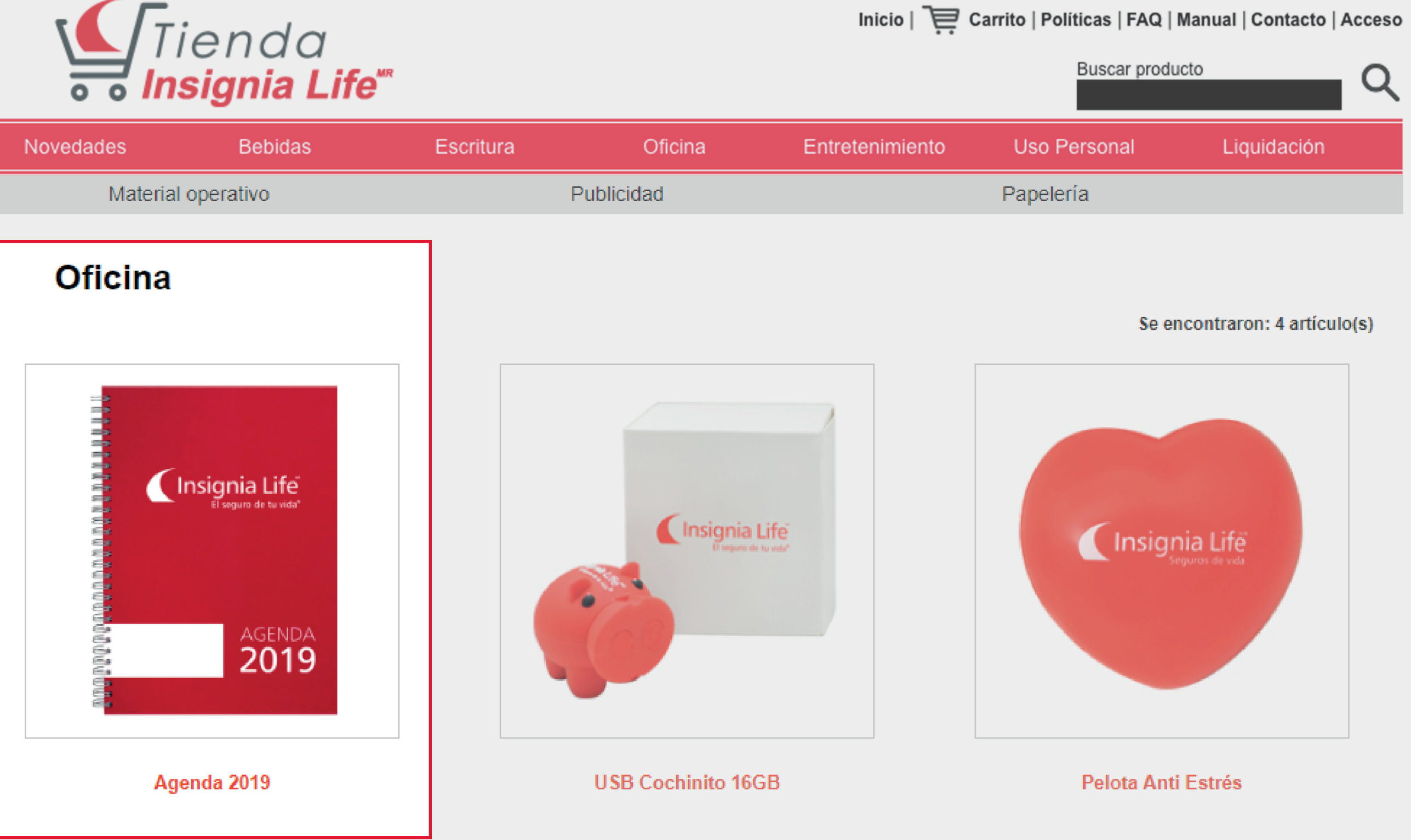

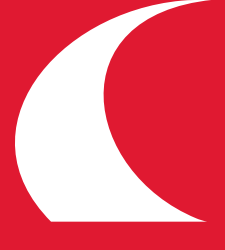

**PREALIZA** TU COMPRA

Agenda 2019

2.2 Selecciona la cantidad y agrega el artículo que deseas

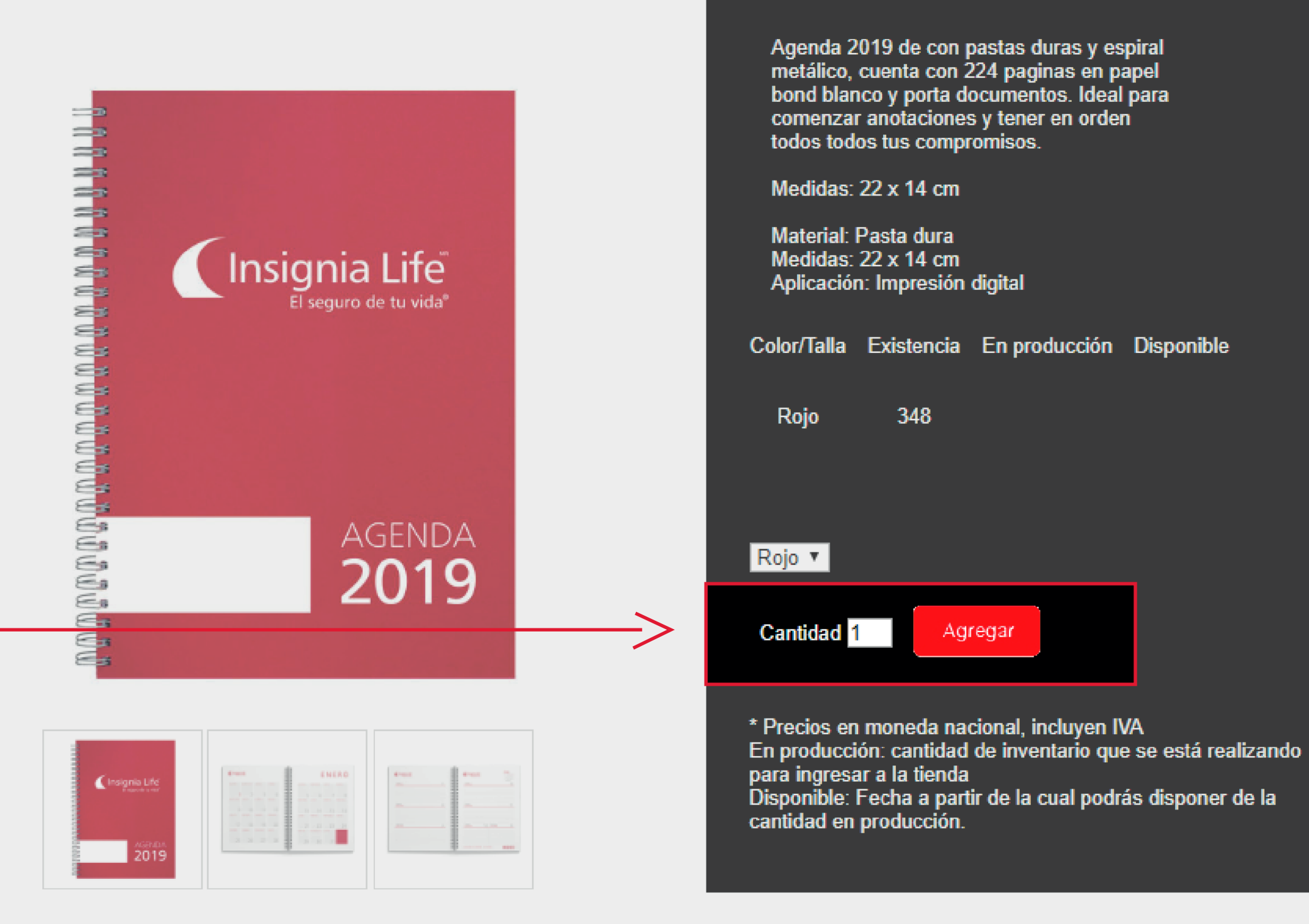

Clave IL-OFI-001

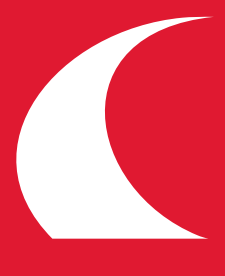

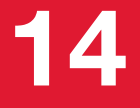

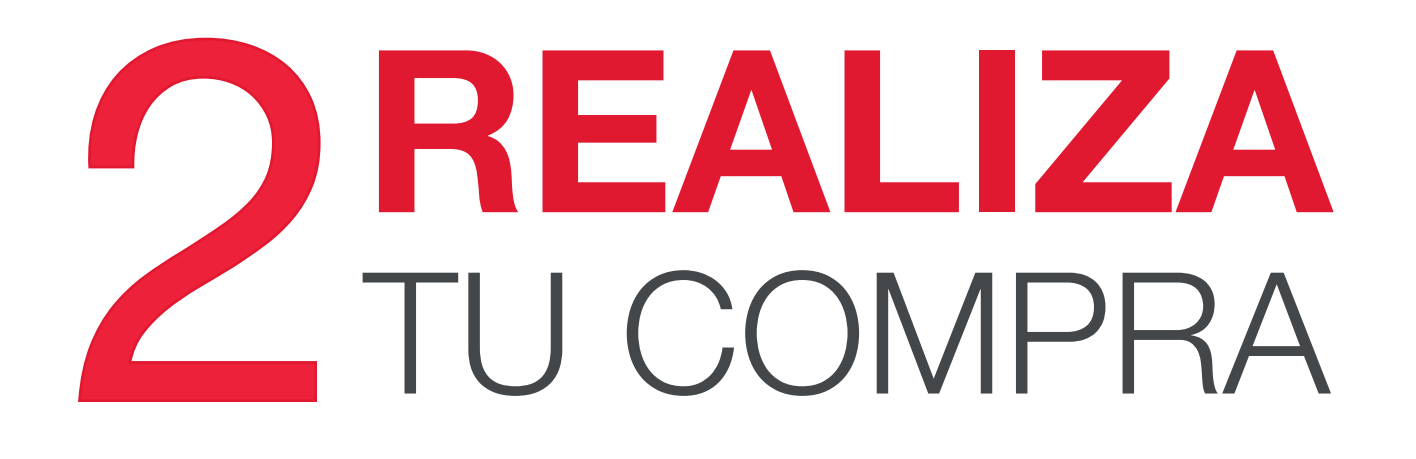

2.3 Revisa tu carrito de compras

2.3.1 Selecciona el tipo de entrega

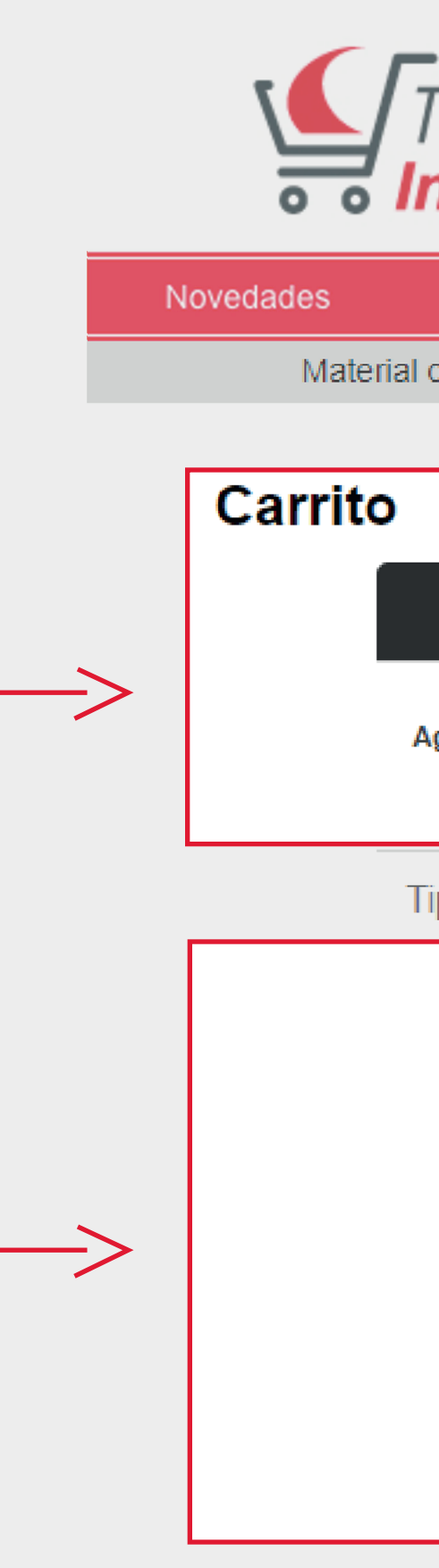

| Tienda                                                                                                    |               | Inicio   📜 Carrito   Políticas   FAQ   Manual   Contacto   Acce |          |                   |           | Acceso   |             |   |
|----------------------------------------------------------------------------------------------------|---------------|-----------------------------------------------------------------|----------|-------------------|-----------|----------|-------------|---|
| Insignia Life <sup>®</sup>                                                                                                    |               |                                                                 |          |                   | Busi      |          |             | Q |
| Bebidas                                                                                                    | Escritura     | Oficina                                                         | 1        | Entretenimiento   | Uso Perso | nal      | Liquidación |   |
| al operativo                                                                                                    | Pu            | blicidad                                                        |          |                   | Papelería |          |             |   |
| )                                                                                                    |               |                                                                 |          |                   |           |          | 1           |   |
| Producto Imagen                                                                                                    | Clave         | Unidad                                                          | Cantidad | Precio Unitario   | Sub-Total | Eliminar |             |   |
| Agenda 2019<br>Rojo                                                                                                    | IL-OFI-001-RJ | PIEZA                                                           | 2        | <b>\$ 1</b> 95.00 | \$390.00  | Ŵ        |             |   |
| Tipo de entrega:                                                                                                    |               |                                                                 |          |                   |           |          |             |   |
| <ul> <li>Domicilio particular         <ul> <li>*Entregas menores de \$900.00 al Interior de la República se hará un cargo de \$290.00 (IVA incluido) por envío.</li> <li>*Entregas menores de \$500.00 en Ciudad de México o Área Metropolitana. se hará un cargo de \$290 (IVA incluido) por envío.</li> </ul> </li> <li>Mi oficina regional [Selecciona]          <ul> <li>(Sin costo)<br/>Compras realizadas del 1-14 de cada mes se reciben el día 30.<br/>Compras realizadas del 15-31 de cada mes se reciben el día 15.</li> </ul> </li> </ul> |               |                                                                 |          |                   |           |          |             |   |
| Almacen Tienda (Sin costo)<br>Isabel La Católica 697, Colonia Álamos<br>Del. Benito Juárez, Ciudad de México 03400                                                                                                    |               |                                                                 |          |                   |           |          |             |   |
|                                                                                                    |               |                                                                 |          |                   |           |          |             |   |

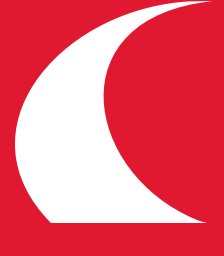

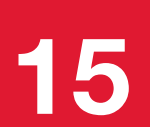

# **BACTURACIÓN**

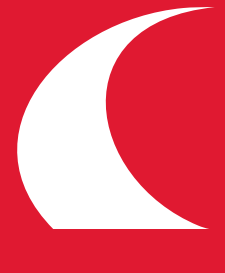

### **Q**REVISA TUS DATOS DE FACTURACIÓN

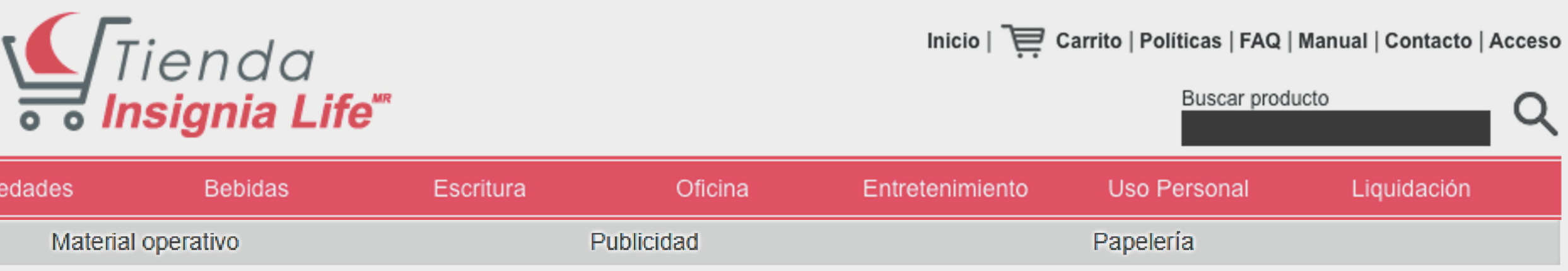

Novedades

#### Facturación

TUS DATOS DE FACTURACION SON:

Contacto: Ricardo Solano Rodriguez Razón Social: Itelligent SC RFC: ITE020517555 Lope de Vega 239 Polanco MH Mexico, Ciudad de México 11570 Entre calles: Newton y Horacio

Método de pago: Transferencia Cuenta de pago: 01234 Banco: hsbc Uso CFDI: Por definir

3.1 Verifica tus datos o edítalos si es necesario

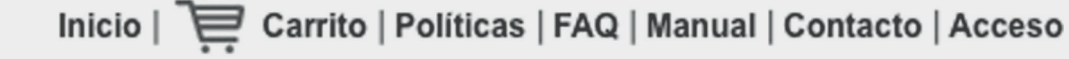

Régimen: Prestación de servicios

Continuar Editar mis Datos

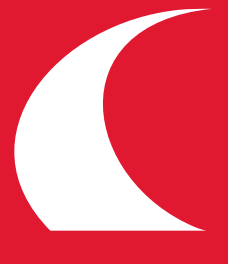

# **REVISA**PUNTO DE ENTREGA

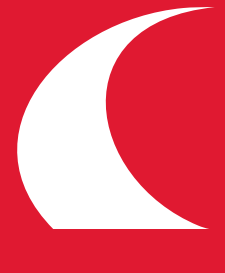

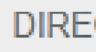

## **REVISA**PUNTO DE ENTREGA

#### 4.1 Verifica tu dirección de entrega

#### 4.1.2 Ingresa datos de quien recibirá el pedido y el horario de entrega

#### DIRECCIÓN DE ENTREGA:

| * Calle:                                              | Lope de Vega       |  |  |  |  |
|-------------------------------------------------------|--------------------|--|--|--|--|
| * Número Exterior:                                    | 239                |  |  |  |  |
| Número Interior:                                      |                    |  |  |  |  |
| * Colonia:                                            | Polanco            |  |  |  |  |
| * C.P.:                                               | 11570              |  |  |  |  |
| * Delegación o<br>Municipio:                          | MH                 |  |  |  |  |
| * Ciudad:                                             | Mexico             |  |  |  |  |
| Estado:                                               | Ciudad de México 🔻 |  |  |  |  |
| * Lada:                                               | 55                 |  |  |  |  |
| * Teléfono:                                           | 55455501           |  |  |  |  |
| Extensión:                                            |                    |  |  |  |  |
| * Entre Calles:                                       | Newton             |  |  |  |  |
| у                                                     | Horacio            |  |  |  |  |
|                                                       |                    |  |  |  |  |
| *Nombre de quien recibe:                              |                    |  |  |  |  |
| (Nombre completo con dos apellidos)                   |                    |  |  |  |  |
| *Teléfono:                                            |                    |  |  |  |  |
| *Horario:                                             |                    |  |  |  |  |
| Si hay días con horario de entrega especial, favor de |                    |  |  |  |  |
| especificarlo.                                        |                    |  |  |  |  |

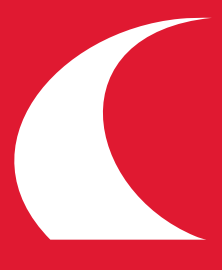

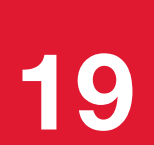

## 5 IMPRIME TU NOTA DE REMISIÓN

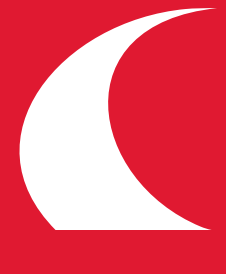

5 IMPRIME TU NOTA DE REMISIÓN

5.1 Al finalizar recibirás tu comprobante de compra

Remisión 833

Datos Factu Razón Social RFC: ITE020 Metodo pago Cuenta de pa Nombre del b USO CFDI: F Lope de Vega Polanco MH Mexico Ciudad de Me (55) 5545550 Entre Newton

Usuario: Rica (rsolano) ricardo@itelli

Cantida

1

Envío

| ración:<br>I: Itelligent SC<br>517555<br>I: Transferencia<br>Igo: 01234<br>Danco: hsbc<br>Por definir<br>a 239<br>éxico 11570<br>11<br>n y Horacio<br>ardo Solano Rodriguez<br>Igent.com.mx |          |                                   | Datos de Entrega:<br>Tipo de entrega: Domicilio particular<br>Calle y Num: Lope de Vega 239<br>Colonia: Polanco<br>Deleg: MH<br>Ciudad: Mexico<br>Estado: Ciudad de México CP: 11570<br>Tel: (55) 55455501<br>Entre Newton y Horacio<br>Nombre recibe: lolololo<br>Teléfono: 56565656<br>Horario: 8-9 |     |         |                                     | Fecha: 14/12/2018<br>Hora: 17:24:26<br><b>Requiere Factura: SI</b><br>Forma de pago: Transferencia Electrónica<br>BBVA Bancomer<br>Número de cuenta 0193662756<br>CLABE: 012180001936627561 |  |          |  |
|----------------------------------------------------------------------------------------------------|----------|-----------------------------------|----------------------------------------------------------------------------------------------------|-----|---------|-------------------------------------|----------------------------------------------------------------------------------------------------|--|----------|--|
| ad Descripción<br>Bolígrafo Lux                                                                                                    |          | Clave Unidad<br>GI-ESC-004- PIEZA |                                                                                                    |     |         | Precio Importe<br>Unitario \$130.00 |                                                                                                    |  |          |  |
| 9                                                                                                    | \$290.00 | Sub-Total                         | \$362.07                                                                                                    | IVA | \$57.93 |                                     |                                                                                                    |  | Imprimir |  |
|                                                                                                    |          |                                   |                                                                                                    |     |         | TOTAL \$420.00 Seguir Comprando     |                                                                                                    |  |          |  |

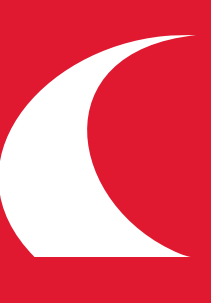

# 6 ENVÍANOS TU COMPROBANTE DE PAGO

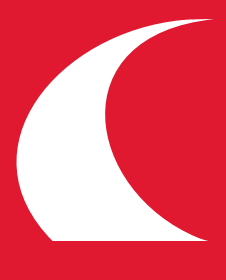

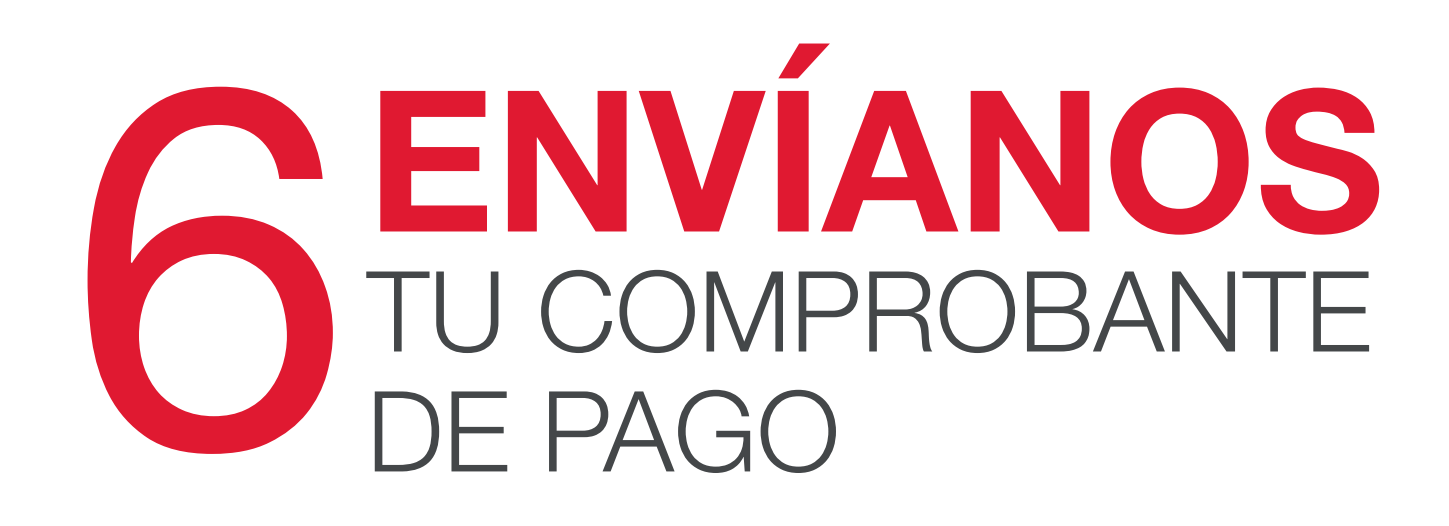

#### 6.1 Realiza tu pago

y envíanos tu comprobante de pago

Deberás enviarnos tu comprobante de pago y tu número de pedido por mail pagos@tiendainsignia.com para poder agilizar el trámite de envío de tu pedido.

Todos los artículos serán enviados en el siguiente embarque. La fecha de entrega de la mercancía no modifica los pagos de la venta. Para cualquier aclaración envíanos un correo a: pedidos@tiendainsignia.com

TOTAL \$420.00

Seguir Comprando

Si no depositas en un período de 48 horas después de haber generado tu pedido, éste será Cancelado.

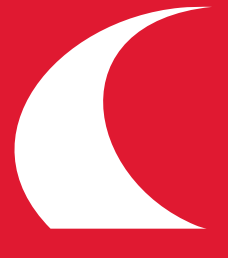

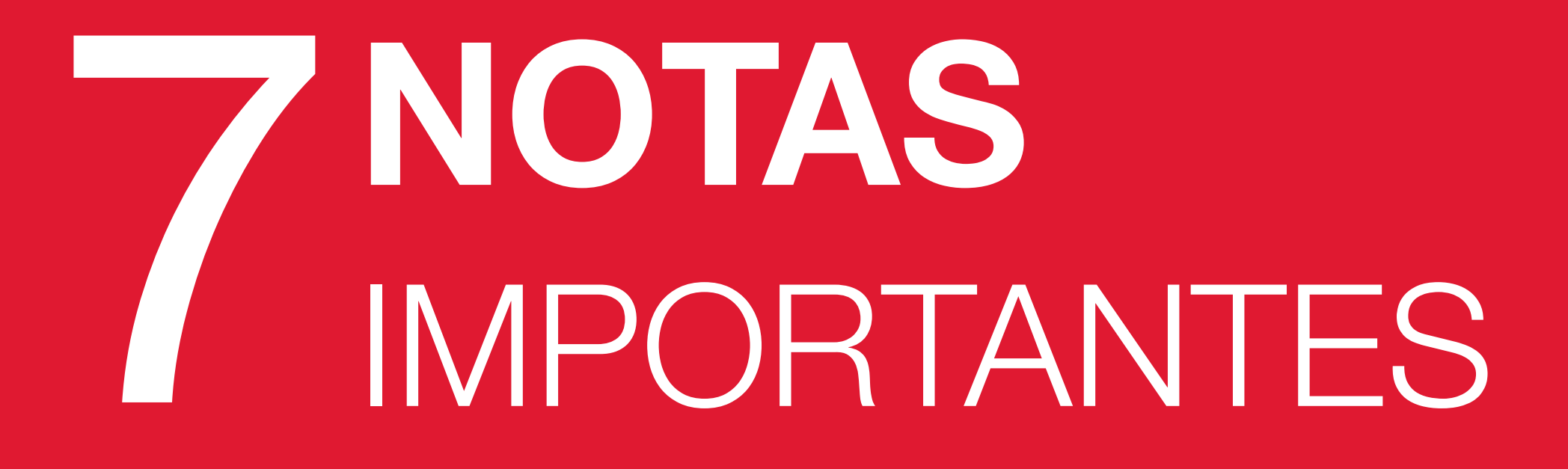

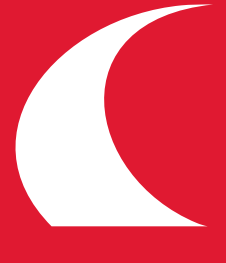

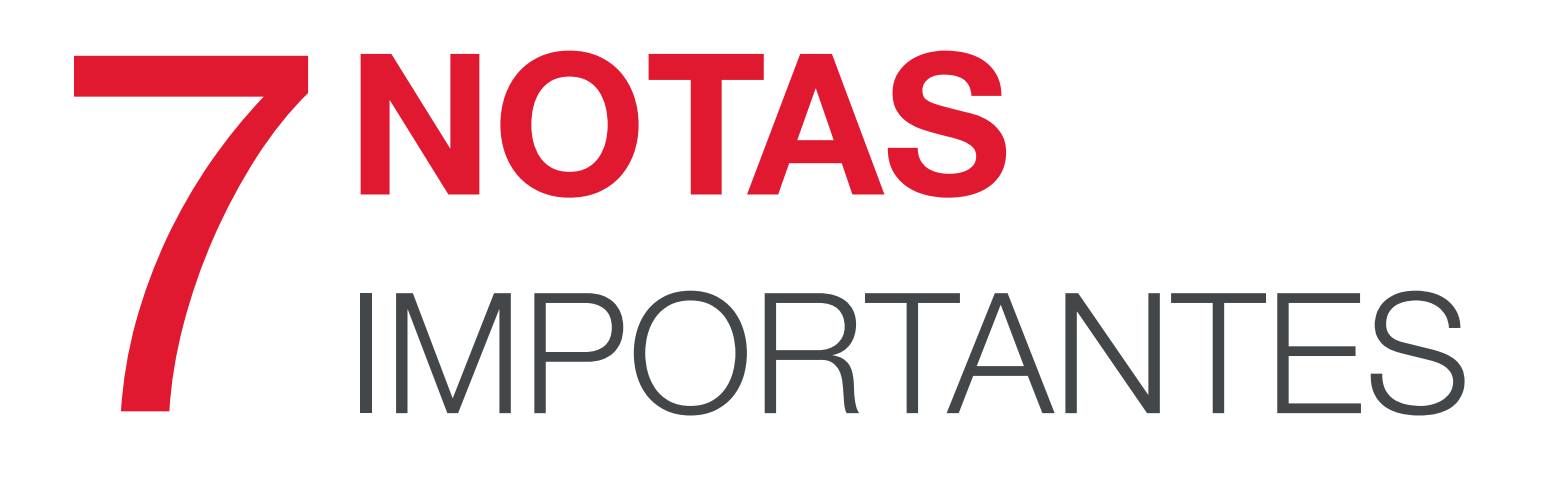

- A partir de haber generado tu pedido cuentas con un período máximo de 2 días para realizar tu pago.

- Deberás enviar tu comprobante al correo pagos@tiendainsignia.com, recibirás un correo de confirmación.
- De no enviar el comprobante tu pedido será cancelado automáticamente posterior al tiempo indicado.

#### TARJETA DE CRÉDITO:

Los pagos se llevarán a través de PAYPAL y deberán ser por una compra mínima de \$500.00.

Si tienes dudas puedes revisar nuestras políticas o comunicarte con nosotros al correopedidos@tiendainsignia.com o vía WhatsApp al número: 5570538822 con gusto resolveremos tus dudas.

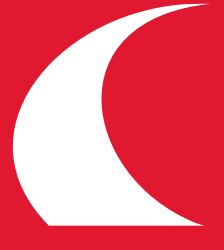

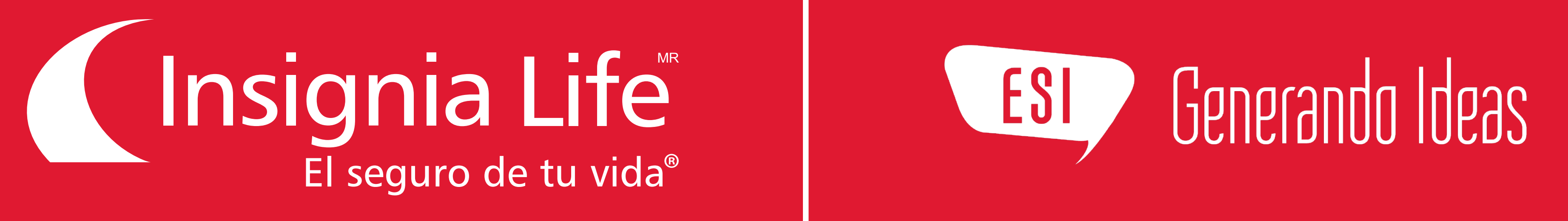

#### www.tiendainsignia.com